## IBM WebSphere Application Server for z/OS V7 Feature Pack for XML Installation and configuration

WebSphere. software

This presentation will cover the installation and configuration of the WebSphere<sup>®</sup> Application Server for  $z/OS^{®}$  V7 Feature Pack for XML.

IBM

© 2010 IBM Corporation

|                                   |                                | IBM                    |
|-----------------------------------|--------------------------------|------------------------|
| Table of c                        | ontents                        |                        |
|                                   |                                |                        |
|                                   |                                |                        |
| <ul> <li>Installation</li> </ul>  |                                |                        |
| <ul> <li>Configuration</li> </ul> | n                              |                        |
|                                   |                                |                        |
|                                   |                                |                        |
|                                   |                                |                        |
|                                   |                                |                        |
|                                   |                                |                        |
|                                   |                                |                        |
|                                   |                                |                        |
|                                   |                                |                        |
|                                   |                                |                        |
| 2                                 | Installation and configuration | © 2010 IBM Corporation |

This presentation will discuss how the feature pack is installed and then how to configure a profile to have the new feature.

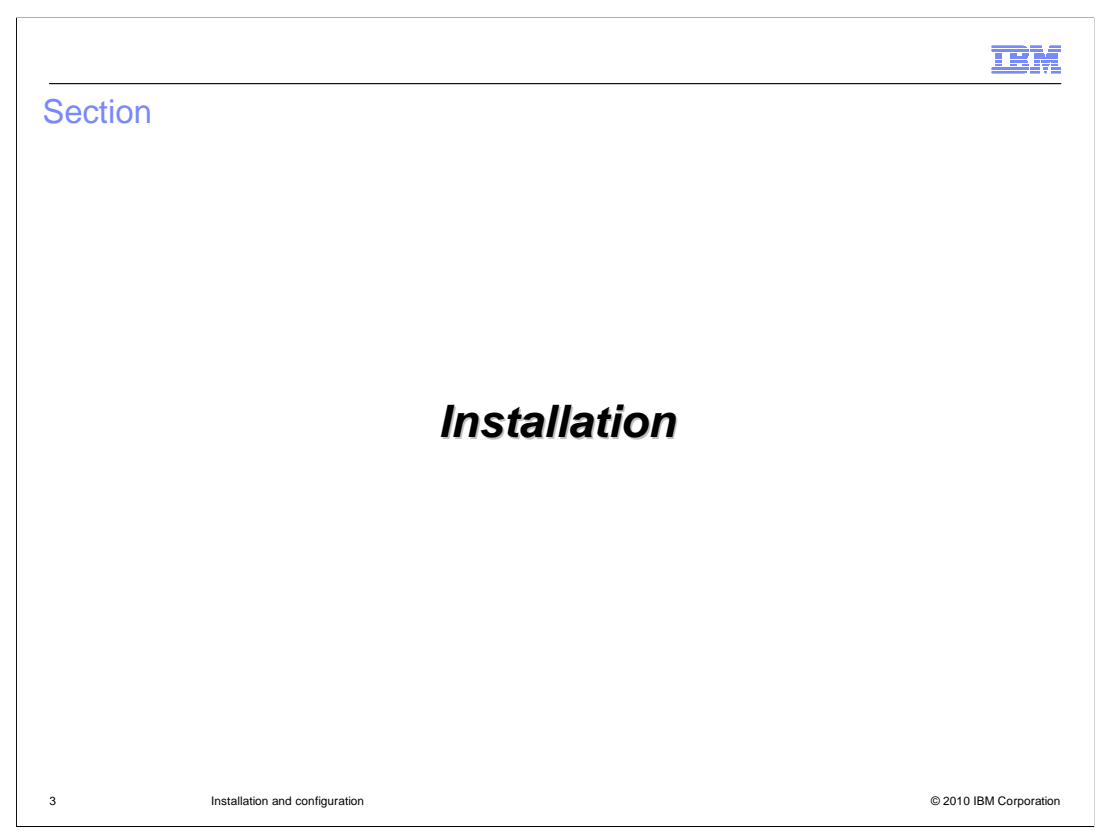

This first section will discuss how to install the XML feature pack on z/OS.

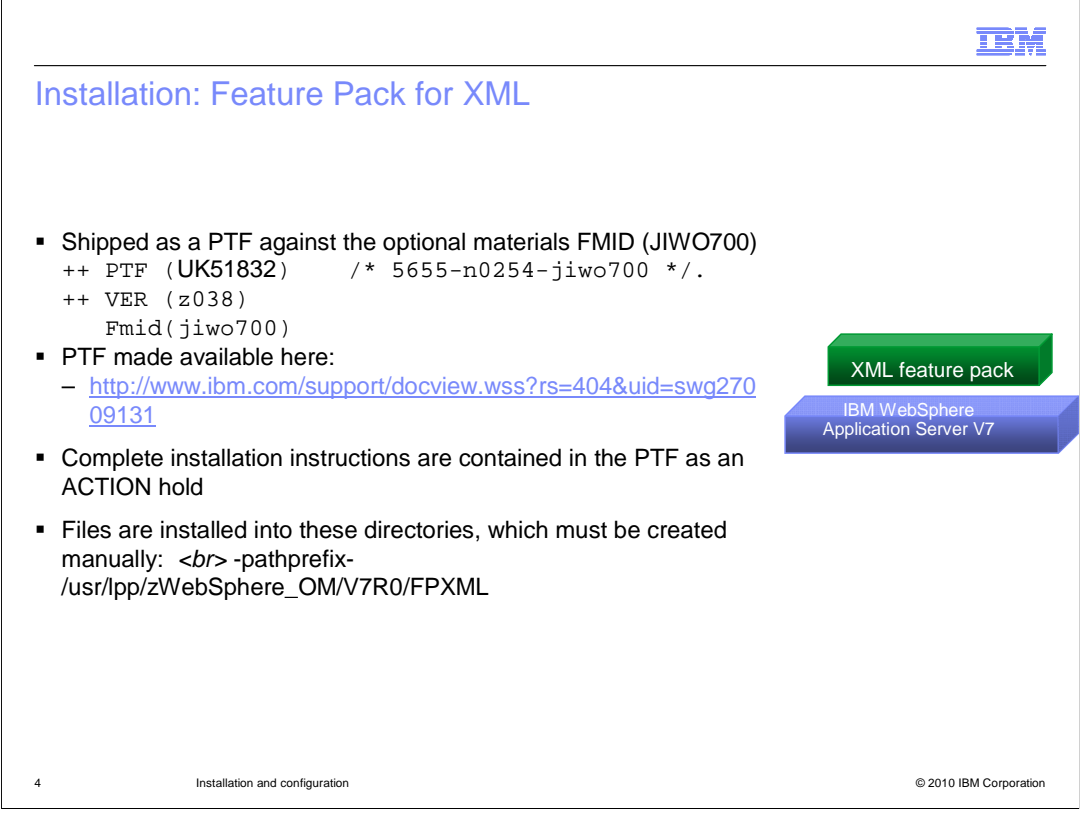

WebSphere Application Server for z/OS V7 feature pack for XML is shipped as PTF UK51832 against the optional materials FMID. It is available for download at the URL shown on the slide. As with all optional materials, the needed directory (FPXML) must be manually created before the PTF can be applied. Once the PTF for the XML feature pack is applied, you can augment a profile with the XML function.

|                                                                                                    | IBM                    |
|----------------------------------------------------------------------------------------------------|------------------------|
| WebSphere Customization Tools update                                                                                                    |                        |
| <ul> <li>Download xml.wct in binary         <ul> <li>Available as part of XML feature pack:</li></ul></li></ul>                                                                                                    |                        |
| <ul> <li>Start the WCT and select the Help &gt; Software Updates &gt; Install Extension</li> </ul>                                                                                                    |                        |
|                                                                                                    |                        |
|                                                                                                    |                        |
|                                                                                                    |                        |
| (1) WebSphere Customization Tools                                                                                                    |                        |
| File       Window       Help         Image: Construction of the structure of the structure of the str |                        |
|                                                                                                    |                        |
|                                                                                                    |                        |
| 5 Installation and configuration                                                                                                    | © 2010 IBM Corporation |

In order to create or augment profiles with the XML feature pack function, it is necessary to update the WebSphere Customization Tools (WCT) with an extension. In the SMP/E directory for the XML feature pack, you will find a xml.wct file located under the util/WCT directory. Download that in binary to the machine where you run the WebSphere Customization Tools. In order to install it, go to the Help -> Software Updates -> Install extension menu item in WebSphere Customization Tools.

| Profile Management Tool 7.0                                                                                    | Profile Management Tool 7.0                                                                                                    | N                                                                                                    |                                                   |
|----------------------------------------------------------------------------------------------------|----------------------------------------------------------------------------------------------------|----------------------------------------------------------------------------------------------------|---------------------------------------------------|
| WebSphere Customization Tools Ex                                                                               | xtension L Source Archive File                                                                                                    | 13                                                                                                    | 4                                                 |
| This panel is used to manage the WebSphere<br>into the WebSphere Customization Tools.                          | Customizatic<br>Specify the path name of an archive file containing the We                                                              | bSphere Customization Tools extension location                                                         | to be installed and click Next.                   |
| List of installed extension locations:                                                                         | C:\tmp\xml wct                                                                                                    |                                                                                                    | Browse                                            |
|                                                                                                    | workstatum path and archive file name here. The archive f<br>should reside in <smp e="" install="" root="">/uti/WCT. The archiv</smp>   | fle should be delivered by your z/OS feature pad<br>e file may be recognized by having a file extensio | k or stack product via SMP/E and<br>on of ".wct". |
| Install new extension location Information for selected extension location Neme: Identifier! Version Location: | workstation path and archive file name here. The archive f<br>should reside in <smp e="" install="" root="">/uti//WCT. The archiv</smp> | fle should be delivered by your 2/05 feature pad<br>e file may be recognized by having a file extensio | k or stack product via SMP/E and<br>on of "wct".  |

On the next screen, you will have the option to 'Install new extension location'. You need to click that button and it will prompt you for the location of the extension file. Browse to the place where you placed the downloaded file and press 'Next'.

| VC7         | Fupdate: Install XML ex                                                  | <pre>ktension (2 of 4)</pre>                                                                                                    |
|-------------|--------------------------------------------------------------------------|----------------------------------------------------------------------------------------------------|
| Click Next  | to install the following WebSphere Customization Tool extension location |                                                                                                    |
| Name:       | WebSphere Application Server Feature Pack for XML Version 1.0            |                                                                                                    |
| Identifier: | com.ibm.ws390.pmt.xml                                                    | Profile Management Tool 7.0                                                                                                    |
| Version:    | 1.0.0.0                                                                  |                                                                                                    |
|             |                                                                          | You have successfully installed the following WebSphere Customization Tools extension location:                                                                                                    |
|             |                                                                          | Name: WebSphere Application Server Feature Pack for XML Version 1.0                                                                                                    |
|             |                                                                          | Version: 10.0.0                                                                                                    |
|             |                                                                          | Location: C:\Documents and Settings\Administrator\WCT\workspace\configuration\com.ibm.ws.pmt.update\com.ibm.ws35                                                                                                    |
|             |                                                                          | Note: You must now add the extension location to your WebSphere Customization Tools configuration. This is done by<br>launching the Product Configuration dialog and selecting the Add an Extension Location task.                                                                                                   |
|             | < Back Next > Finish                                                     | Tip: You must specify the location value (path name) for the extension location when prompted by the Add an Extension<br>Location task within the Product Configuration dialog. Windows users can copy this value into the clipboard and paste the<br>path name when prompted by the Add an Extension Location task. |
|             |                                                                          | Click Finish to complete the install step and to launch the Product Configuration dialog to perform the configuration step.                                                                                                    |
|             |                                                                          |                                                                                                    |
|             |                                                                          | < Back Next > Finish Cancel                                                                                                    |
|             |                                                                          |                                                                                                    |
|             | Installation and configuration                                           | © 2010 IBM Corporati                                                                                                    |

You are then presented with a verification screen, showing that you are about to install the extension location for the feature pack for XML. Click 'Next' and you should see a message telling you the installation was successful. Note that the location has just been installed now. Next, you will need to configure the product to use the new extension location. You need to make a note of where it was installed. Save the 'Location' and click 'Finish'.

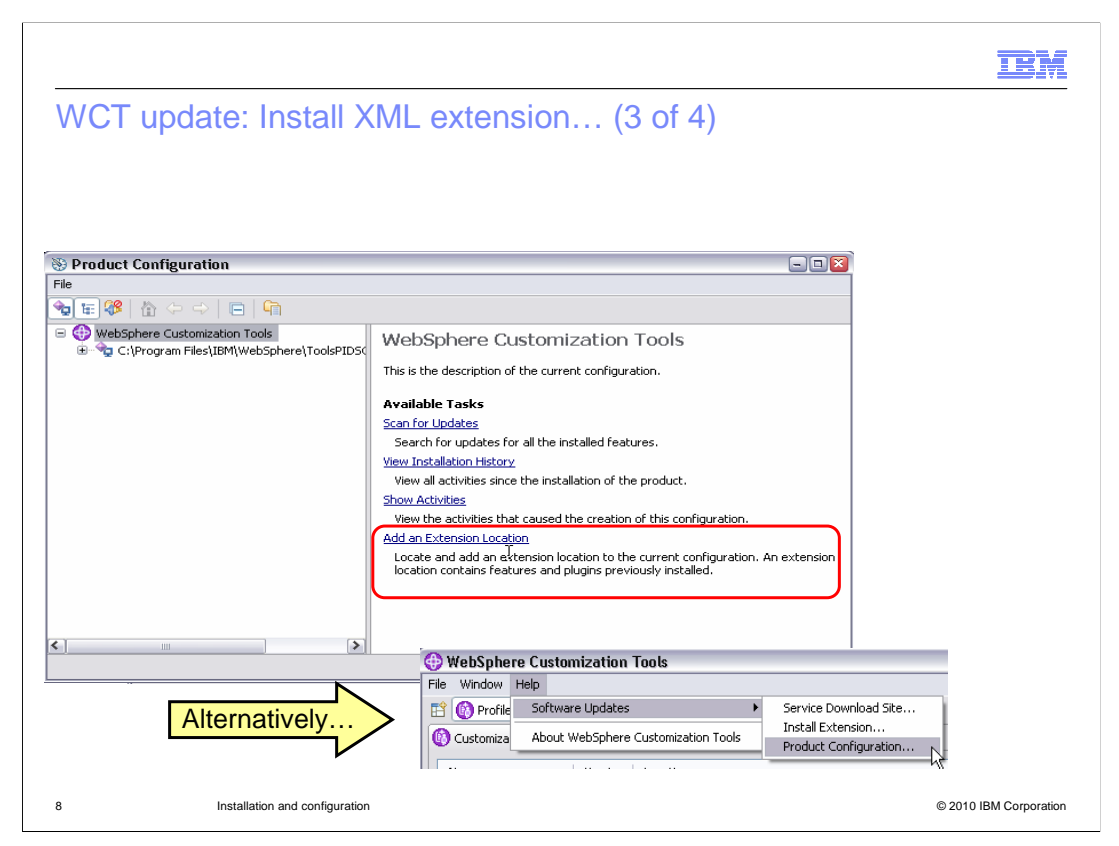

You should be put in the 'Product Configuration' screen automatically. Select the 'Add an Extension Location' link. If you are not automatically put in the 'Product Configuration' screen, you can get there from the 'Software Update' option as shown on the slide.

|                                                                                                    |                  |                          |                               | IBM                  |
|----------------------------------------------------------------------------------------------------|------------------|--------------------------|-------------------------------|----------------------|
| WCT update: Insta<br>Browse For Folder<br>Select an extension location. An extension location is a director<br>.edprecetorison marker file, as well as the features and plugin<br>Composed Learning<br>Composed Learning<br>Composed Learn | II XML extension | In (4 of 4)              | contains the                  | Is for the changes   |
|                                                                                                    |                  | to take effect. Would yo | u like to restart now?<br>Yes | No                   |
| 9 Installation and config                                                                                                    | uration          |                          | ©                             | 2010 IBM Corporation |

Browse to the 'Location' you saved when you installed the extension location and click 'OK'. You will then be given the option to restart the WebSphere Customization Tools which is necessary to be able to configure profiles with the XML feature.

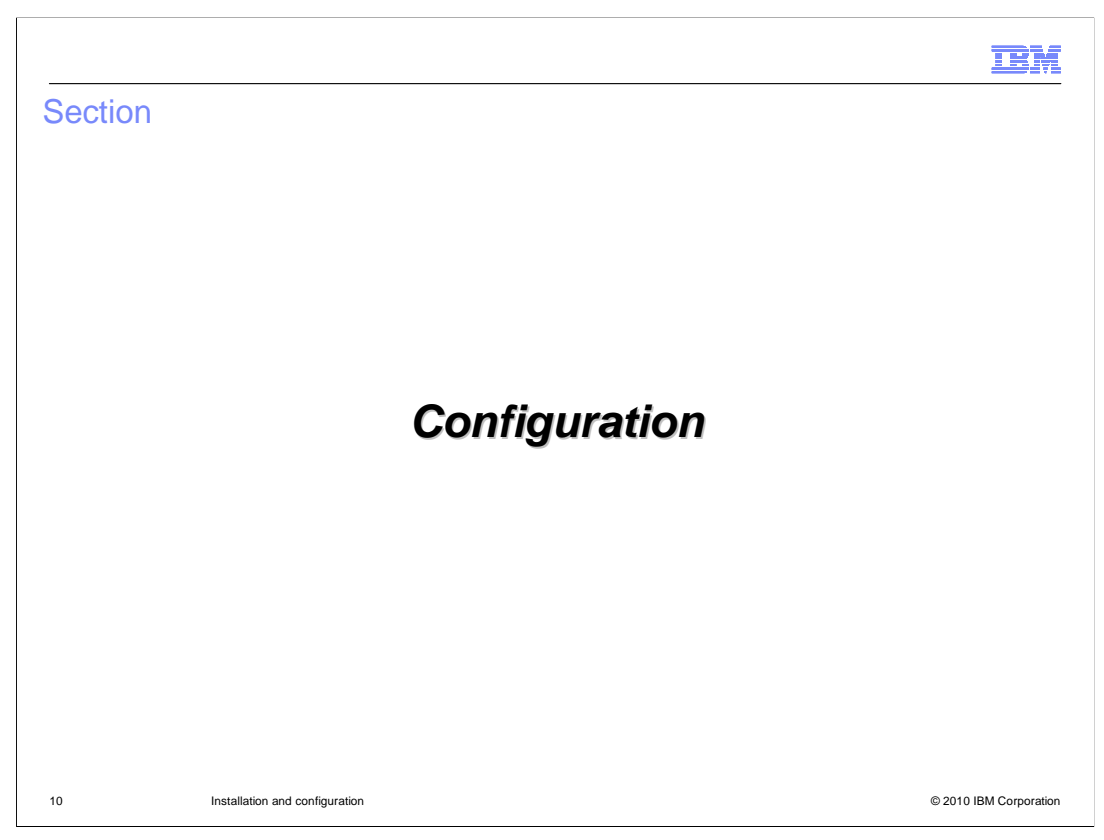

Next you will see how to configure profiles with the XML function.

|          |                                                                    |                            |                                           |                           | IBM                    |
|----------|--------------------------------------------------------------------|----------------------------|-------------------------------------------|---------------------------|------------------------|
| Cor      | nfigure profile wit                                                | h XML                      |                                           |                           |                        |
| • Tw<br> | ro options:<br>- Create a new V7 profil<br>- Augment an existing V | e with XMI<br>/7 profile w | _ function<br>ith XML function            |                           |                        |
|          | Customization Definitions Customizatio                             | n Summary Customi          | zation Instructions Customization Respons | se File                   |                        |
|          | Name                                                               | Туре                       | Product                                   | Environment Create        | ו                      |
|          | MV5215_5CA_App5erver_s/cell<br>MV5227_STE_App5erver                | Create                     | WebSphere Application Server Feat.        | Application serve Augment | 7                      |
|          | MVS227_STE_AppServer_Augment                                       | Augment                    | WebSphere Application Server Feat.        | Application serve         | •                      |
|          |                                                                    |                            |                                           |                           |                        |
| 11       | Installation and configura                                         | tion                       |                                           |                           | © 2010 IBM Corporation |

Now that you have the WebSphere Customization Tools updated with the XML feature pack extension, you have two choices for configuration. You can create a new V7 profile that will have the XML feature pack functions available OR you can augment an existing V7 profile to have the new function.

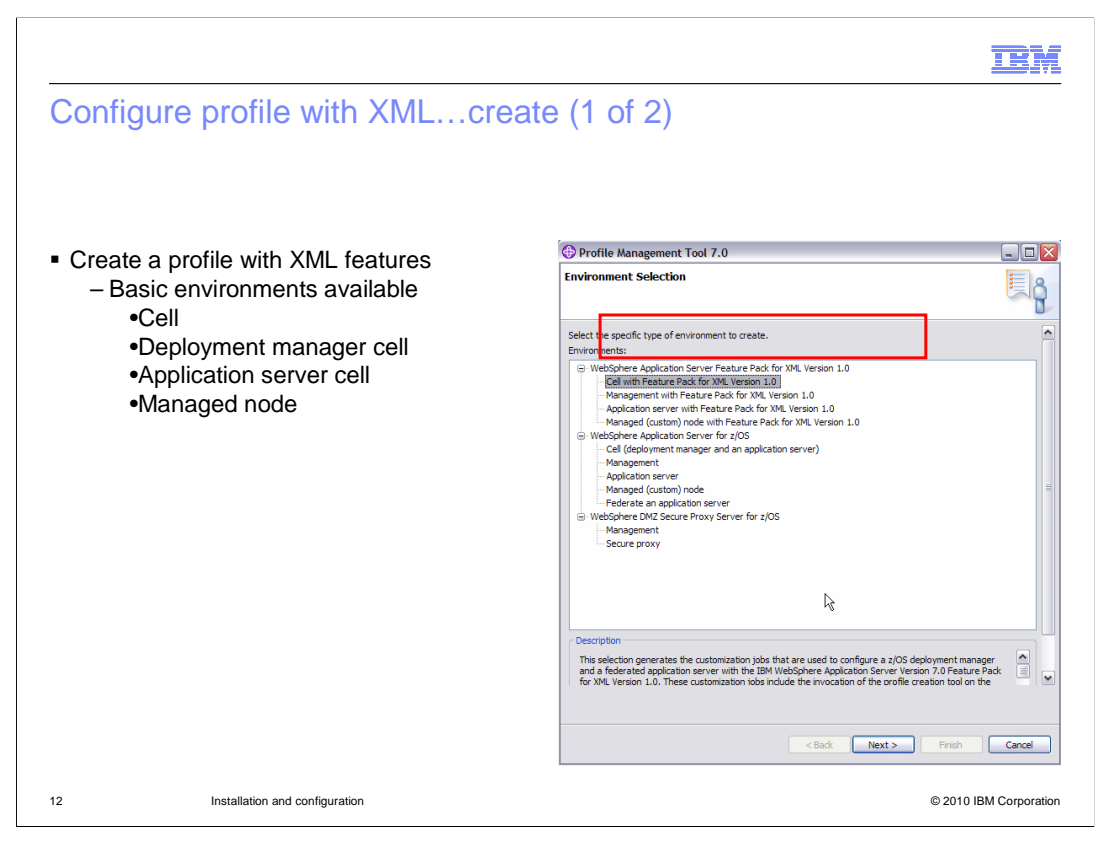

When you specify 'Create', you have the option of creating different basic environments including cell, deployment manager, application server and managed node. When you select any one of these environments, it will look just like a regular profile creation. One of the only additions you will see is a screen asking you for the location of the XML feature pack file system. This is shown on the next slide.

|                                                                                                    | TBM                    |
|----------------------------------------------------------------------------------------------------|------------------------|
| Configure profile with XMLcreate (2 of 2)                                                                                                    |                        |
|                                                                                                    |                        |
|                                                                                                    | Feature pack for       |
| 🕀 Profile Management Tool 7.0                                                                                                    |                        |
| Deployment Manager Product File System                                                                                                    |                        |
| Cell with Feature Pack for XML Version 1.0                                                                                                    |                        |
| Product file system directory:                                                                                                    |                        |
| Vetc/WAS60H/PIDSCA/usr/lpp/zWebSphere/V7R0                                                                                                    |                        |
| Intermediate symbolic link Create intermediate symbolic link                                                                                                    |                        |
| Path name of intermediate symbolic link:                                                                                                    |                        |
| /etc/XML_SCA_SDO/f7basea/f7nodea/wassmpe                                                                                                    |                        |
| Note: If an intermediate symbolic link is specified, symbolic links will be created from the configuration file system to the<br>intermediate symbolic link. Otherwise, they will be created directly to the product file system. Refer to the information<br>center for more information on intermediate symbolic links and the product file system directory.<br>View the online information center |                        |
| <back next=""> Finish Cancel</back>                                                                                                    |                        |
| 13 Installation and configuration                                                                                                    | © 2010 IBM Corporation |

Shown here is the screen where you are asked to specify where the feature pack for XML file system is found. The profile creation will create an intermediate symbolic link for you if you specify that as well. Again, the rest of the profile creation screens are the same.

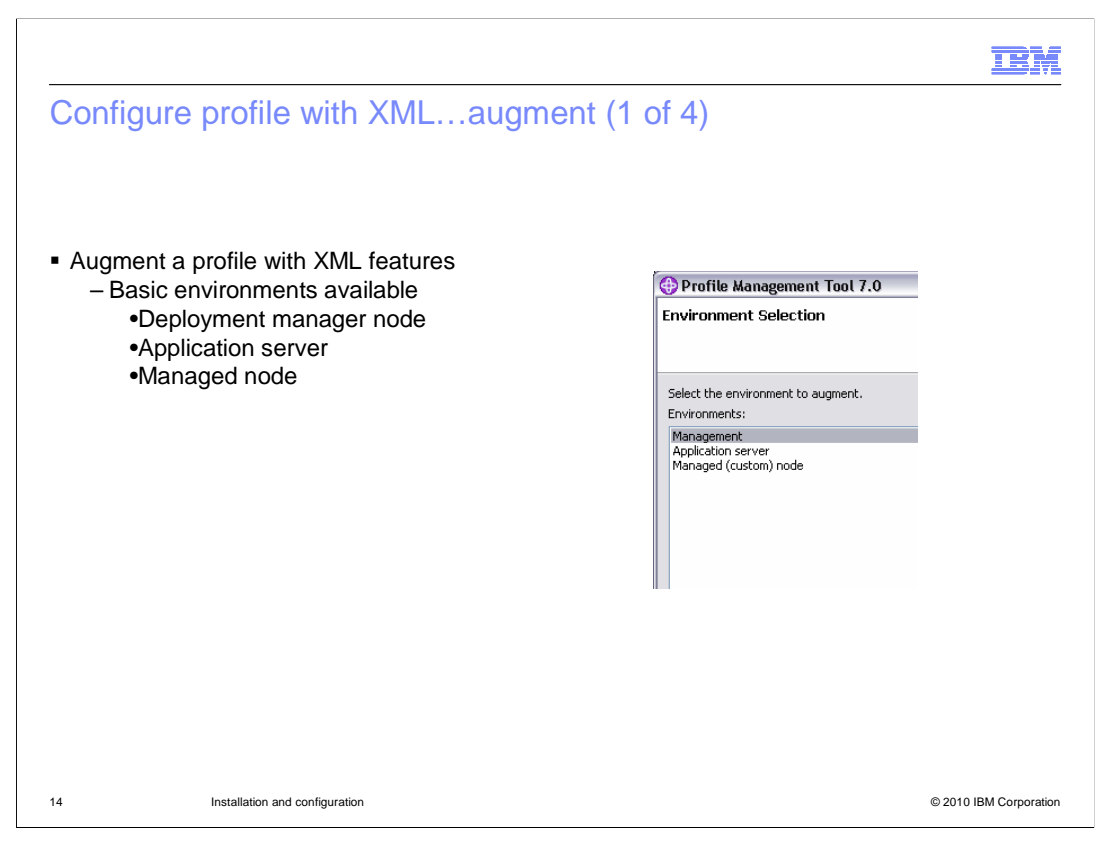

When you specify 'Augment', you have an existing environment that you want to add the XML function to. Here you have the option of augmenting a deployment manager node, application server or a managed node. WCT also allows you to augment a 'cell' environment by selecting the Management option.

| Customization I<br>Name<br>4V5215_SCA_Ap<br>4V5227_STE_Ap<br>4V5227_STE_DO<br>5TE_MV5223_Ad<br>5TE_MV5223_L<br>5TE_MV5223_L<br>5TE_MV5223_M<br>5TE_MV5223_A<br>5TE_MV5224_A<br>5TE_MV5224_A<br>5TE_MV5224_A        | Definitions Customization<br>ppServer_s7cell<br>ppServer_Augment<br>M<br>dminAgent<br>ppServer<br>Profile Management<br>Environment Select | Summary Customiz<br>Type<br>Create<br>Create<br>Augment<br>Create<br>Create<br>Create<br>ent Tool 7.0 | ation Instructions Customization Response f<br>Product<br>WebSphere Application Server Feat<br>WebSphere Application Server for z/<br>WebSphere Application Server for z/<br>WebSphere Application Server for z/<br>WebSphere Application Server for z/ | File<br>Environment<br>Application server with Feature Pack<br>Application server with Feature Pack<br>Management - deployment manager<br>Management - administrative agent<br>Application server | Operating System<br>z/OS<br>z/OS<br>z/OS<br>z/OS                 | Create<br>Augment<br>Regen |
|----------------------------------------------------------------------------------------------------|----------------------------------------------------------------------------------------------------|----------------------------------------------------------------------------------------------------|----------------------------------------------------------------------------------------------------|----------------------------------------------------------------------------------------------------|------------------------------------------------------------------|----------------------------|
| Name<br>WVS215_SCA_Ar,<br>VVS227_STE_Ap<br>VVS227_STE_DAP<br>VVS227_STE_TO<br>STE_MVS223_AD<br>STE_MVS223_MO<br>STE_MVS223_MO<br>STE_MVS224_A<br>STE_MVS224_A<br>STE_MVS224_A<br>STE_MVS224_A                      | ppServer_s7cell<br>ppServer_Augment<br>M<br>dminAgent<br>ppServer<br>Profile Manageme<br>Environment Select                                | Type<br>Create<br>Create<br>Augment<br>Create<br>Create<br>Create<br>ent Tool 7.0                     | Product<br>WebSphere Application Server Feat<br>WebSphere Application Server for z/<br>WebSphere Application Server for z/<br>WebSphere Application Server for z/<br>WebSphere Application Server for z/                                                | Environment<br>Application server with Feature Pack<br>Application server with Feature Pack<br>Management - deployment manager<br>Management - administrative agent<br>Application server         | Operating System<br>z/OS<br>z/OS<br>z/OS<br>z/OS<br>z/OS<br>z/OS | Create<br>Augment<br>Regen |
| VV5215_SCA_AP<br>VV5227_STE_AP<br>VV5227_STE_AP<br>VV5227_STE_DV<br>STE_MV5223_AD<br>STE_MV5223_AD<br>STE_MV5223_J<br>STE_MV5223_M<br>STE_MV5224_A<br>STE_MV5224_A<br>STE_MV5224_A<br>STE_MV5224_A<br>STE_MV5224_A | ppServer_s7cell<br>ppServer_Augment<br>M<br>dminAgent<br>ppServer<br><b>OPTOFILe Managem</b><br>Environment Select                         | Create<br>Create<br>Augment<br>Create<br>Create<br>Create<br>ent Tool 7.0                             | WebSphere Application Server Feat<br>WebSphere Application Server For z/<br>WebSphere Application Server Foat<br>WebSphere Application Server for z/<br>WebSphere Application Server for z/                                                             | Application server with Feature Pack<br>Application server<br>Application server with Feature Pack<br>Management - deployment manager<br>Management - administrative agent<br>Application server  | z/OS<br>z/OS<br>z/OS<br>z/OS<br>z/OS                             | Augment                    |
| VV5227_STE_Ap<br>VV5227_STE_DM<br>VV5227_STE_DM<br>STE_MV5223_AD<br>STE_MV5223_I<br>STE_MV5223_I<br>STE_MV5223_M<br>STE_MV5224_A<br>STE_MV5224_A<br>STE_MV5224_A<br>STE_MV5224_N                                   | ppServer<br>ppServer_Augment<br>M<br>dminAgent<br>ppServer<br>Drofile Managem<br>Environment Select                                        | Create<br>Augment<br>Create<br>Create<br>Create<br>Create                                             | WebSphere Application Server for z/<br>WebSphere Application Server Feat<br>WebSphere Application Server for z/<br>WebSphere Application Server for z/<br>WebSphere Application Server for z/                                                           | Application server<br>Application server with Feature Pack<br>Management - deployment manager<br>Management - administrative agent<br>Application server                                          | z/OS<br>z/OS<br>z/OS<br>z/OS                                     | Augment.<br>Regen          |
| NV5227_STE_Ap<br>NV5227_STE_DM<br>STE_MV5223_AD<br>STE_MV5223_J<br>STE_MV5223_J<br>STE_MV5223_M<br>STE_MV5224_A<br>STE_MV5224_A<br>STE_MV5224_A<br>STE_MV5224_M                                                    | M<br>M<br>dminAgent<br>ppServer<br>Profile Managem<br>Environment Select                                                                   | Augment<br>Create<br>Create<br>Create<br>ent Tool 7.0                                                 | WebSphere Application Server Feat<br>WebSphere Application Server for z/<br>WebSphere Application Server for z/                                                                                                    | Application server with Feature Pack<br>Management - deployment manager<br>Management - administrative agent<br>Application server                                                                | z/05<br>z/05<br>z/05                                             | Regen                      |
| VV5227_STE_DM<br>5TE_MV5223_Ad<br>5TE_MV5223_AD<br>5TE_MV5223_J(<br>5TE_MV5223_M<br>5TE_MV5224_A<br>5TE_MV5224_A<br>5TE_MV5224_1(<br>5TE_MV5224_1)(<br>5TE_MV5224_1)(                                              | M<br>dminAgent<br>ppServer<br>OProfile Manageme<br>Environment Select                                                                      | Create<br>Create<br>Create<br>ent Tool 7.0                                                            | WebSphere Application Server for z/<br>WebSphere Application Server for z/<br>WebSphere Application Server for z/                                                                                                    | Management - deployment manager<br>Management - administrative agent<br>Application server                                                                                                    | z/05<br>z/05                                                     | Regen                      |
| 5TE_MV5223_Ad<br>5TE_MV5223_Ap<br>5TE_MV5223_J(<br>5TE_MV5223_M,<br>5TE_MV5224_A<br>5TE_MV5224_A<br>5TE_MV5224_J(<br>5TE_MV5224_J(<br>5TE_MV5224_J(                                                                | dminAgent<br>ppServer<br>Profile Manageme<br>Environment Select                                                                            | Create<br>Create<br>ent Tool 7.0                                                                      | WebSphere Application Server for z/<br>WebSphere Application Server for z/                                                                                                    | Management - administrative agent<br>Application server                                                                                                    | 2/05                                                             |                            |
| 5TE_MV5223_Ap<br>5TE_MV5223_J(<br>5TE_MV5223_M<br>5TE_MV5224_A<br>5TE_MV5224_A<br>5TE_MV5224_J(<br>5TE_MV5224_J(<br>5TE_MV5224_J)                                                                                  | epServer<br>Profile Manageme<br>Environment Select                                                                                         | Create<br>ent Tool 7.0                                                                                | WebSphere Application Server for z/                                                                                                    | Application server                                                                                                    | -105                                                             | <b>C</b>                   |
| TE_MV5223_J(<br>TE_MV5223_M<br>TE_MV5224_A<br>TE_MV5224_A<br>TE_MV5224_J(<br>TE_MV5224_J(<br>TE_MV5224_M                                                                                                    | Profile Manageme     Environment Select                                                                                                    | ent Tool 7.0                                                                                          | -                                                                                                    |                                                                                                    | zį05                                                             | Delete                     |
| TE_MVS223_M<br>TE_MVS224_A<br>TE_MVS224_A<br>TE_MVS224_A<br>TE_MVS224_J<br>TE_MVS224_M                                                                                                    | Environment Select                                                                                                    |                                                                                                    |                                                                                                    | E Rement - job manager                                                                                                    | z/05                                                             | Dunanc                     |
| DIE_MVS224_A<br>TE_MVS224_A<br>TE_MVS224_3<br>TE_MVS224_3<br>TE_MVS224_M                                                                                                    | Environment Select                                                                                                    |                                                                                                    |                                                                                                    | eployment manager and an ap                                                                                                    | z/05                                                             | Process                    |
| TE_MV5224_A                                                                                                    |                                                                                                    | tion                                                                                                  | ž                                                                                                    | ement administrative agent                                                                                                    | 2/05                                                             | -                          |
| TE_MV3224_J                                                                                                    |                                                                                                    |                                                                                                    | · · · · · · · · · · · · · · · · · · ·                                                                                                    | lement ich manager                                                                                                    | 2/05                                                             | -                          |
|                                                                                                    |                                                                                                    |                                                                                                    |                                                                                                    | encoment manager                                                                                                    | 203                                                              | -                          |
|                                                                                                    | Environments:<br>Management<br>Application server<br>Managed (custom) node                                                                 | e                                                                                                    |                                                                                                    | slect the type of augmentation to apply.                                                                                                    |                                                                  |                            |
| <u> </u>                                                                                                    |                                                                                                    | < Back                                                                                                | Next > Finish ( Au                                                                                                    | ugment types:<br>pplication server with Feature Pack for XML Ver                                                                                                    | sion 1.0                                                         |                            |

This slide shows the various screens that you will see if you select augment. As shown on the previous slide, it will give you three options for augmentation. Your first option is a management environment, which is a deployment manager profile. The second option is an application server environment, which is a stand-alone application server node. The third option is a managed (custom) node environment which is an application server node that has been federated into a deployment manager cell.

You will see a choice for each of the WCT extensions that have been installed.

| Configure pr                                                                                                    | ofile with XMLau                                                                                                    | ugment (3 of 4)                                                                                                    |
|----------------------------------------------------------------------------------------------------|----------------------------------------------------------------------------------------------------|----------------------------------------------------------------------------------------------------|
| Target Data Sets<br>Cell with Feature Pack for XML Version 1.0                                                   | 3                                                                                                    | 8                                                                                                    |
| Specify a high-level qualifier for the target z/OS<br>High-level qualifier (HLQ):                                | data sets that will contain the generated jobs and instructions.                                                                                                 |                                                                                                    |
| FAHR.WASV7.XML.F7BASEA                                                                                           |                                                                                                    |                                                                                                    |
| The generated batch jobs and instructions will b                                                                 | Profile Management Tool 7.0                                                                                                    |                                                                                                    |
| HLQ.CNTL - a partitioned data set with fixed bi<br>HLQ.DATA - a partitioned data set with variabl<br>definition. | Customization Definition Name<br>Cell with Feature Pack for XML Version 1.0                                                                                      | E g                                                                                                    |
| iote: A multi-level high-level qualifier can be sp                                                               | Specify the name that will identify this customization                                                                                                    | definition.                                                                                                    |
|                                                                                                    | Customization definition name:                                                                                                    |                                                                                                    |
|                                                                                                    | Response file path pame (optional)                                                                                                    |                                                                                                    |
|                                                                                                    | C:\zPMT\v70\WAS60H\profiles\MvS221_XML_BA                                                                                                    | SE.2\MVS221_XML_BASE.responseFile Browse                                                                                                    |
|                                                                                                    | Specify the full path name of the response file that<br>input fields in the tool will be pre-loaded with the v                                                   | t contains the default values. When this value is specified, the alues in the response file.                                                                 |
|                                                                                                    | Note: This tool creates customization data and instr<br>for z/OS runtime environment. However, a z/OS run<br>the generated instructions are performed on the tar | uctions that are used to configure a WebSphere Application Server<br>time profile is not created nor augmented until the steps listed in<br>get z/OS system. |
|                                                                                                    |                                                                                                    | PL Session A - [32 x 80]                                                                                                    |
|                                                                                                    |                                                                                                    | File Edit View Communication Actions Window Help                                                                                                    |
|                                                                                                    |                                                                                                    |                                                                                                    |
|                                                                                                    |                                                                                                    | <u>M</u> enu <u>F</u> unctions <u>C</u> onfirm <u>U</u> tilities <u>H</u> elp                                                                                |
|                                                                                                    |                                                                                                    | BROWSE ===> FANK.WHSV7.XMLA.F7BASEA.CNIL<br>Command ===> ame Prompt Size Greated<br>IW03AUGA<br>**End**                                                      |
|                                                                                                    |                                                                                                    |                                                                                                    |
|                                                                                                    |                                                                                                    |                                                                                                    |
|                                                                                                    |                                                                                                    |                                                                                                    |

There is not much information that is needed in order to perform the augmentation but there is some basic information that you are asked for. You can specify the response file for the profile you are augmenting to pre-fill the panels with the correct values. The target data set can be the same as the one used for the original profile and nothing is changed. You will see that there are only a couple of members created during the augment and they start with 'IWOJ'.

|                                                             |                                                       |                                                                                                    | IBM |
|-------------------------------------------------------------|-------------------------------------------------------|----------------------------------------------------------------------------------------------------|-----|
| Configure profile wi                                        | th XMLaugmer                                          | nt (4 of 4)                                                                                                    |     |
|                                                             |                                                       |                                                                                                    |     |
|                                                             |                                                       |                                                                                                    |     |
|                                                             |                                                       |                                                                                                    |     |
|                                                             |                                                       |                                                                                                    |     |
| Drofile Management Teel 7.0                                 |                                                       |                                                                                                    |     |
| Prome Management root 7.0                                   |                                                       |                                                                                                    |     |
| Application server with Feature Pack for XML Version 1.0    |                                                       | ¥ 8                                                                                                    |     |
|                                                             | <b>Profile</b>                                        | e to be                                                                                                    |     |
| Configuration file outtam                                   |                                                       | pented                                                                                                    |     |
| Mount point:                                                |                                                       | lontou                                                                                                    |     |
| /etc/XML_SCA_SDO/f7basea/f7nodea                            |                                                       |                                                                                                    |     |
| Directory path name relative to mount point:                | •                                                     |                                                                                                    |     |
| AppServer                                                   |                                                       |                                                                                                    |     |
| WebSphere Application Server product file system            |                                                       |                                                                                                    |     |
| Product file system directory (or path name of intermediat  | e symbolic link):                                     |                                                                                                    |     |
| /etc/WAS60H/PIDSCA/usr/lpp/zWebSphere/V7R0                  |                                                       |                                                                                                    | _   |
| Note: Refer to the online information center for more infor | mation on intermediate symbolic links and the product | f 🕕 Profile Management Tool 7.0                                                                                                    |     |
| May need to manually                                        | /                                                     | Feature Pack for XML Product File System                                                                                                    |     |
| input symbolic link                                         | N                                                     | Application server with Feature Pack for XML Version 1.0                                                                                                    |     |
| input officiation mit                                       |                                                       |                                                                                                    |     |
|                                                             | Feature Pack for                                      |                                                                                                    |     |
|                                                             | XML Product HES                                       | Product file system directory:                                                                                                    |     |
|                                                             |                                                       | /etc/wAS60H/PIDSCA/dsr/lpp/zwebsphere_OM/v7k0/PPXML                                                                                                    |     |
|                                                             |                                                       | Intermediate symbolic link                                                                                                    |     |
|                                                             | ,                                                     | Create intermediate symbolic link                                                                                                    |     |
|                                                             |                                                       | /etc/XML_SCA_SDO/f7basea/f7oodea/formismoe                                                                                                    | 1   |
|                                                             |                                                       | reading to the second second s |     |
|                                                             |                                                       |                                                                                                    |     |
|                                                             |                                                       |                                                                                                    |     |

The first piece of information needed for the augment is the mount point of the configuration that you want to augment with the XML features. It will also ask you about where the WebSphere base product is located. Note that even though an intermediate symbolic link was specified in the response file you used, you will need to update the field to be a symbolic link here if that is what you want to use.

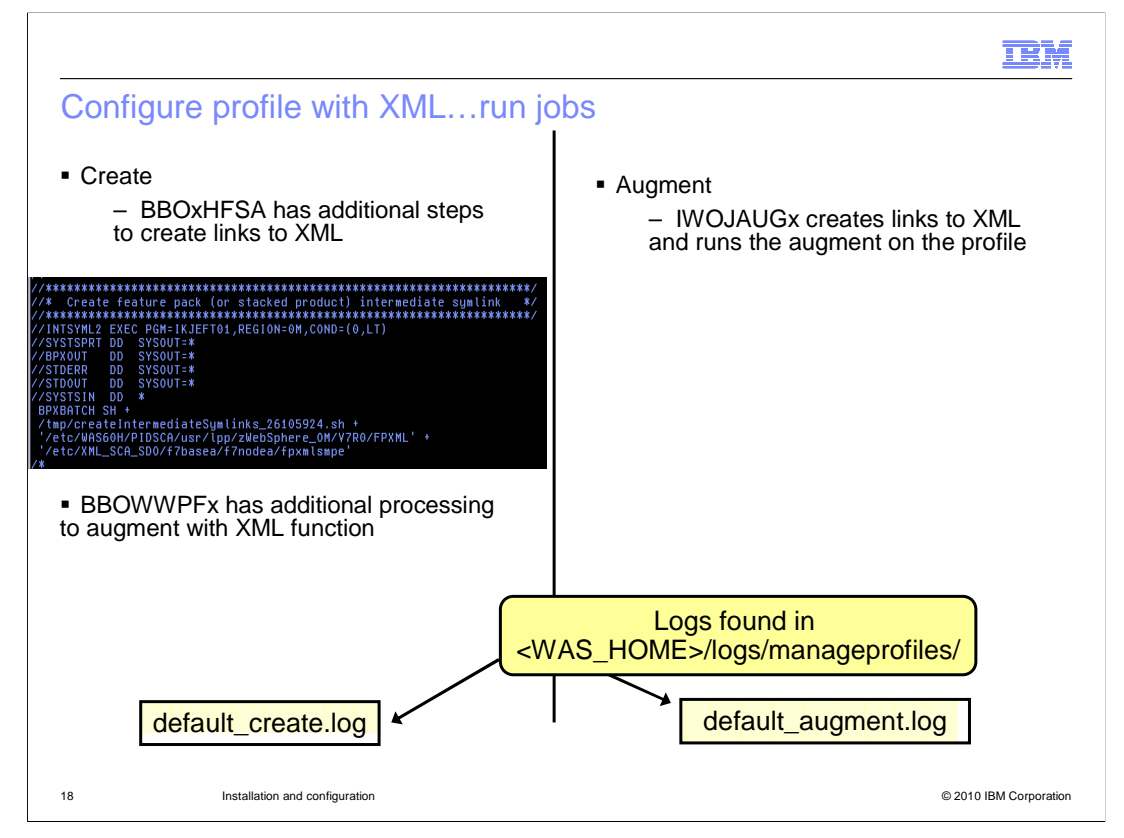

The final step to configuring a V7 profile with XML is to run the jobs that are created for you. In the case of 'create', you will run the jobs you normally run to create that type of profile. A couple of the jobs have had additional processing added to them to allow the profile to support XML. Those jobs are shown on the slide. BBOxHFSA has had some additional steps added to it to create links to the XML product files and BBOWWPFx will do some additional processing to augment the profile with XML. In the case of 'augment', you are instructed to run the IWOJAUGx job which will create the needed XML links in the specified profile and then run the augment processing for you. If an error is encountered in the XML augmentation, you can look for the source of the problem in the logs found in the manageprofiles directory. In the case of 'create', the progress is documented along with the rest of the profile creation in the default\_create.log. In the case of 'augment', the progress is tracked in the default\_augment.log instead.

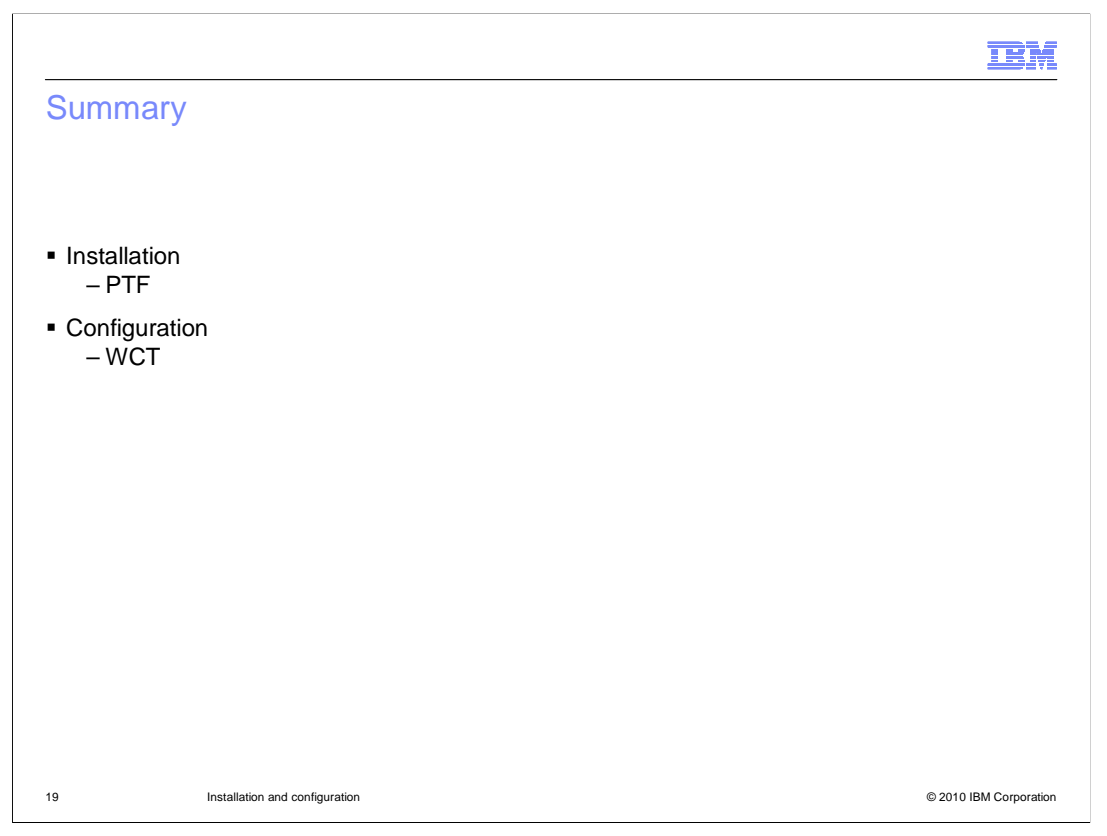

In this presentation, you saw that the installation of the WebSphere for z/OS V7 XML feature pack is done by way of SMP/E with a PTF. Once the product code is in place, you can use the WebSphere Customization Tools to create or augment profiles with the XML functions. You saw the new plug-in that has to be installed in the WCT in order to do this.

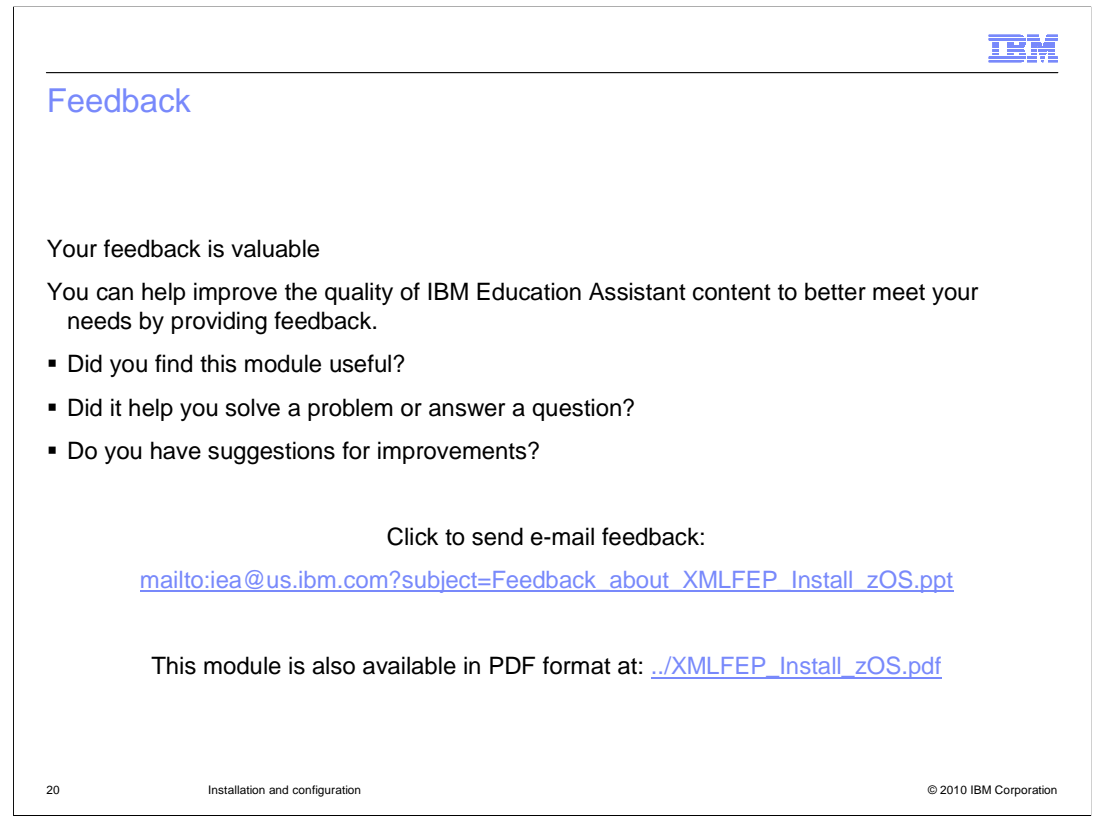

You can help improve the quality of IBM Education Assistant content by providing feedback.

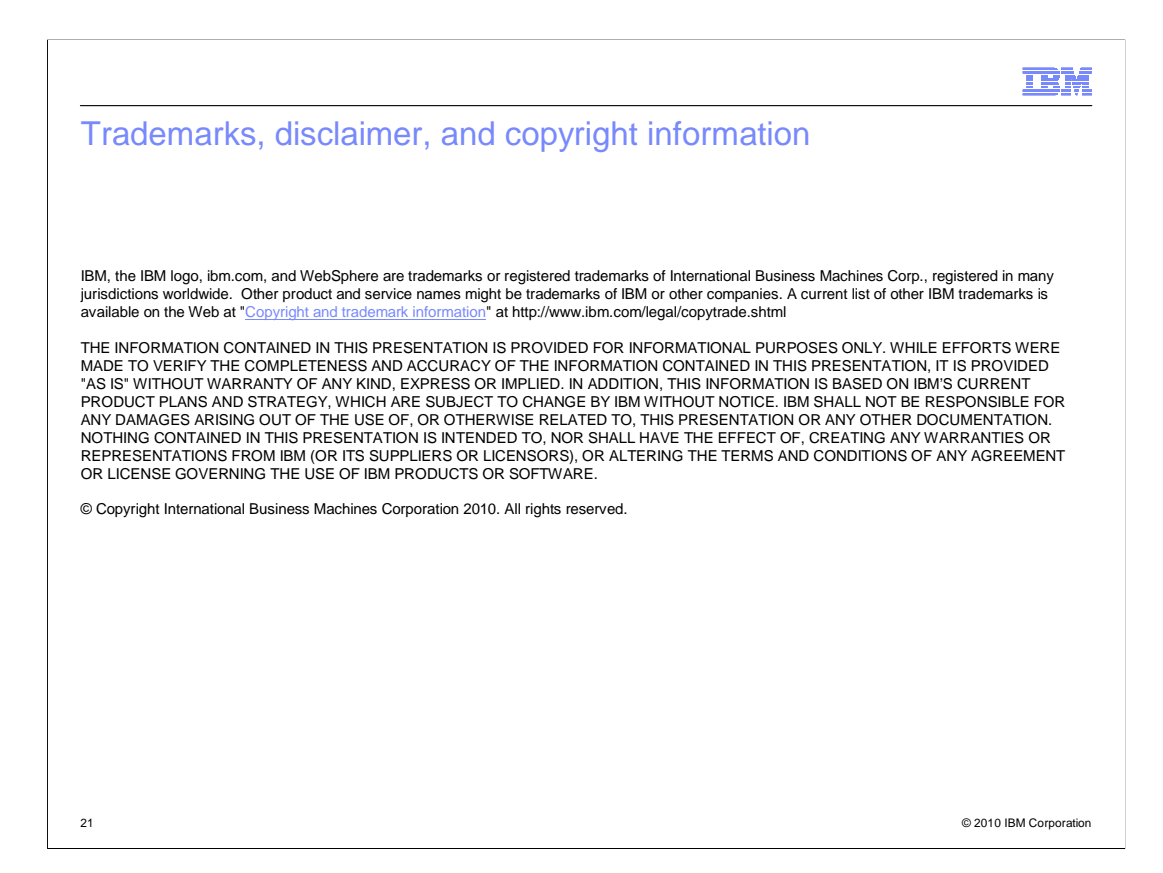